|                 | 3)前位置:组织关系转接                                                    |                  | MOD_E- |
|-----------------|-----------------------------------------------------------------|------------------|--------|
| <               | 组织关系结查                                                          | 夏 我的组织关系转展历史     |        |
| - Bana man      |                                                                 |                  |        |
| STRATE STRATEGY |                                                                 |                  | 0      |
| <b>2</b> 28: ~  | March March March                                               | 新大规模型 与他的支援      | MORE   |
| seene 🗸 🗸       | 转出人姓名:                                                          |                  |        |
| оряни           | 40出的文部:                                                         | 湖北會中南討盟政法大学公共管理学 | 晚公共管理  |
| <b>6</b> 团日活动   | <ul> <li> 转入组织是否属于北京/广东         /         /         /</li></ul> | 请选择              |        |
| ■回员款前           | · 2844/9/201                                                    | 诸教之法主导           |        |
| CTX1811840      | <ul> <li>申请转入组织:</li> </ul>                                     | 请您过举             | CR.    |
|                 | ណៈភ្លើ២ៗ(បា)                                                    | 2020 +7:55       |        |
|                 | 會注:                                                             | 请幅入备注,最多100个字    |        |
|                 |                                                                 |                  | 1.45   |
|                 | 122,000                                                         | DESC             |        |

|                         | 选择组织                       | ×     |                              | 1           |
|-------------------------|----------------------------|-------|------------------------------|-------------|
| 認識は需要<br>SZIPHORA PROFE | 144 ~ (Withi ~ )           | 接索    |                              |             |
| 团江西省委 选择日<br>团山东省委      | ·释                         | 操作    | 17 MLASCENEZO I OSKOMELI KED |             |
| 日河南省委                   | 学公共管理学院团委<br>:共管理学院临时团支部   | 15.54 | ·院公共事业管理专业2018级180           |             |
| 团广东省委                   | 率院公共事业管理专业2018级5班<br>委     | 1214  | 7 13 9 11                    |             |
| 湖北會中南财经政法大学公共           | 管理学院公共事业管理专业2018级1班<br>闺支部 | 近样    |                              | 대 團 中 친 아 简 |

| $\leftarrow$ $\rightarrow$ O $\textcircled{a}$ $^{\text{https://zhtj.yc}}$ | outh.cn/zhtj/mine/transfer                                                       |                                                                                                    | □ ☆                                                                                                    | 1 ▲      | £              |
|----------------------------------------------------------------------------|----------------------------------------------------------------------------------|----------------------------------------------------------------------------------------------------|----------------------------------------------------------------------------------------------------|----------|----------------|
| 0 885                                                                      |                                                                                  | × •                                                                                                    | 🖴 副作中心                                                                                                    | - 8863   | <b>~~⊙</b> ₩80 |
| ~                                                                          | ❹团日活动                                                                            |                                                                                                    |                                                                                                    |          |                |
| ~                                                                          | <b>會</b> 团员教育                                                                    | 日期北省委 / 読述系 / 読述系 / 読述 / 読述 | 持去                                                                                                    |          |                |
|                                                                            | <b>2</b> 关系接续                                                                    | 出版全部                                                                                                    | 操作                                                                                                    | 13:39:55 |                |
|                                                                            |                                                                                  |                                                                                                    |                                                                                                    |          | ESECTION       |
| 1131131111111111111111111111111111111                                      | 2 新聞組织关系結核至工作单位因組织;工作:<br>22系。<br>单位工作的学生因员的关持参照此类型处<br>学校的): 专纳医学学广阔新在地、生活的成本人。 |                                                                                                    | 1<br>単位端<br>2、升<br>3、単<br>理。<br>(本<br>数<br>第<br>尚本<br>本<br>の<br>の<br>思<br>は<br>第<br>の<br>の<br>の<br>の<br>の<br>の<br>の<br>の<br>の<br>の<br>の<br>の<br>の<br>の<br>の<br>の<br>の<br>の |          |                |

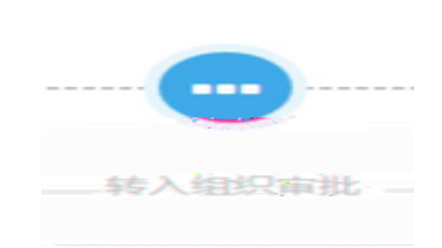

:

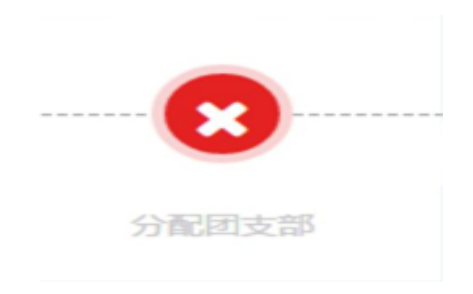

"

"

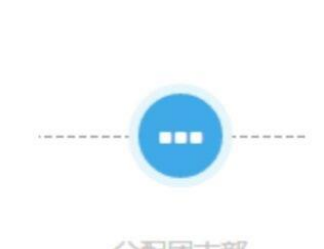

"

11

分配团支部